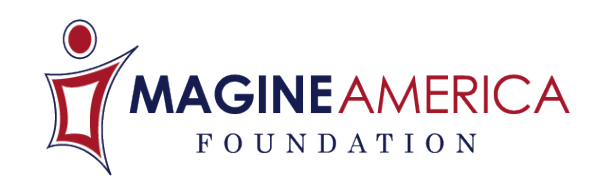

## IMAGINE AMERICA HIGH SCHOOL SCHOLARSHIP

## **STUDENT APPLICATION PROCESS**

- 1. Got to www.imagine-america.org and click on the High School Scholarships "Apply Now" button.
- 2. Students should select the school they will be attending. Search for a school by using the alphabetical list, by location or program of study.
- 3. Then the student will select his/her high school.

If the high school is not listed, the school counselor/scholarship coordinator will need to send the following information to scholarships@imagine-america.org.

- High school name
- High school address, city, state, zip
- High school phone number
- Full name of counselor or contact
- Counselor/contact email address
- 4. Students should complete all fields on the application and click "submit." Students must use their personal email address. Students will be directed to a confirmation page with a unique application id, which can be used to check the status of the application.
- 5. Now students must complete the "Financial Planning Made Simple" video tutorial. Students can complete the tool by going to www.imagine-america.org/fpms and using their application id to log in. Students must watch the entire video and click on the "Simulation Complete" button at the end.
- 6. After the application has been submitted, an email will be sent to the designated counselor at the high school for review. The student will be notified by email after the counselor has finished its review.
- 7. Next the application is sent to the career school for review. Again the student will be notified by email of their final application status.
- 8. If accepted by the college, the student will be given instructions on how to download their certificate. The recipient will be directed to bring this to the college for processing of the \$1,000 tuition discount.

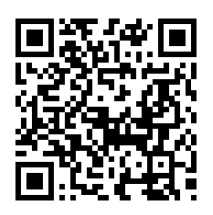